## ログイン

1. トマト銀行のホームページにアクセスし、個人インターネットバンキングボタンをクリックして ください。

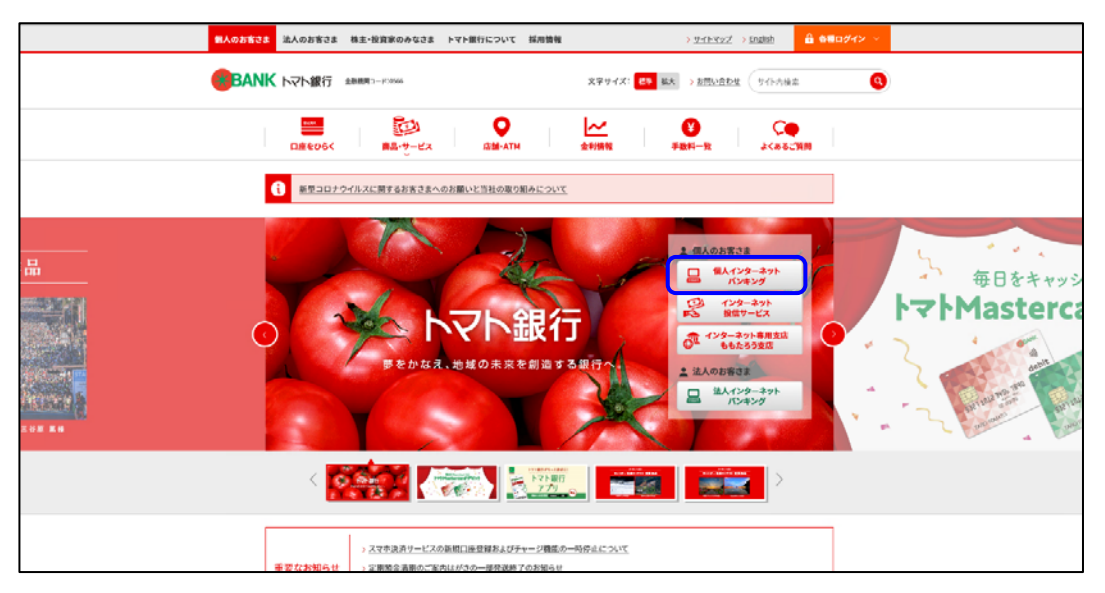

2. 『インターネット・モバイルバンキングサービス』メニュー画面が表示されます。 ログインはこちらから ボタンをクリックしてください。

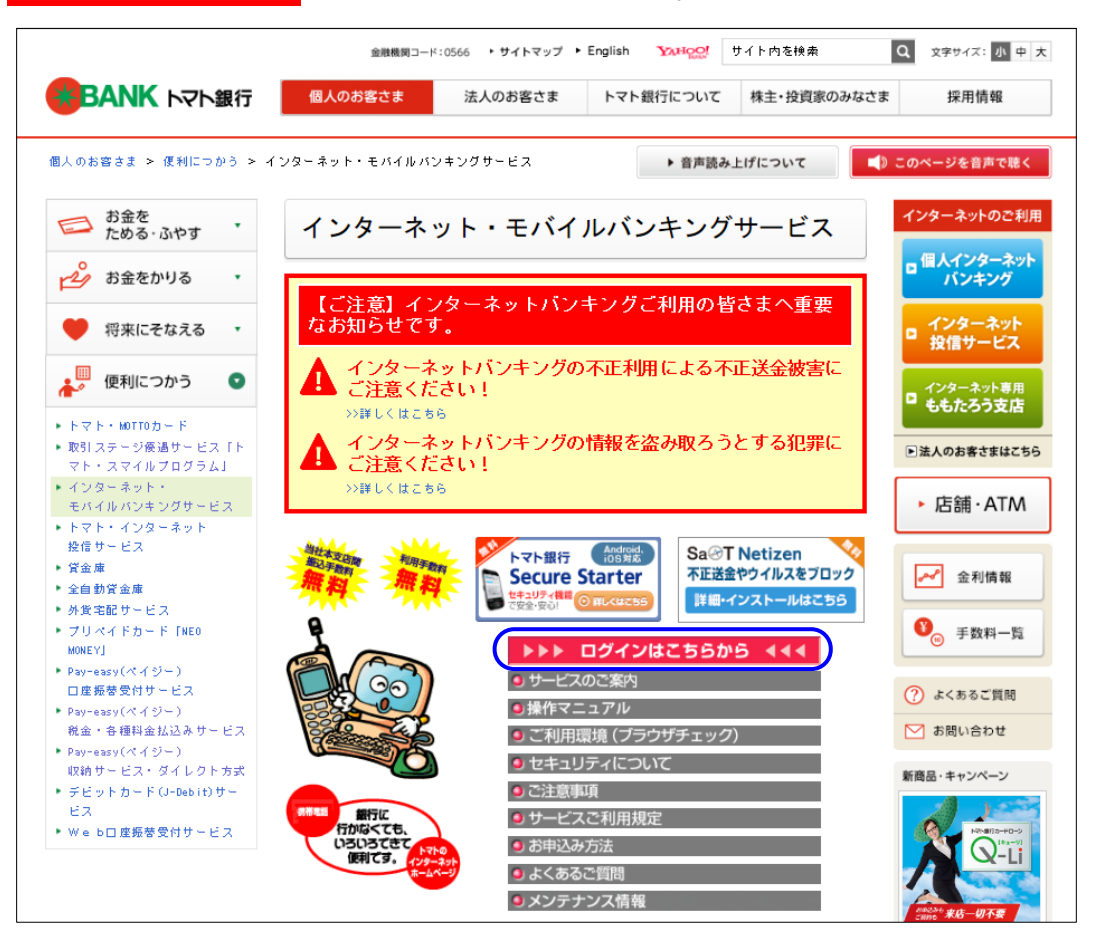

3. 『ログイン』画面が表示されます。

契約者丨D・ログインパスワードを入力し、 ログイン ボタンをクリックしてください。

|                                                                                   | ンターネットバンキング                                                                                               | 文字サイズ変更小田                                                               |
|-----------------------------------------------------------------------------------|----------------------------------------------------------------------------------------------------|-------------------------------------------------------------------------|
|                                                                                   |                                                                                                    | ・操作マニュアル                                                                |
| ログイン                                                                              |                                                                                                    | KBC11BN000B                                                             |
| ■ ログイン                                                                            |                                                                                                    | ▋ 利用停止登録                                                                |
| 「契約者ID」、「ログインバスワード」を半角英数<br>ン]ボタンを押してください。                                        | マ字(大文字・小文字も区別します)で入力し、 [ログイ                                                                               | ご利用カードの紛失・盗難や不正アクセスなど、緊<br>急時にインターネットパンキングのご利用を停止す<br>る場合は、 <u>こちら。</u> |
| 契約者ID <mark>(必須)</mark>                                                           | 12345678                                                                                                  |                                                                         |
| ログインバスワード <mark>(必須)</mark>                                                       | ••••••                                                                                                    |                                                                         |
| ファウェアキーボートを使用して入力する<br>※ソフトウェアキーボードを使用して入力する<br>ログイン                              | る場合は、チェックボックスにチェックを入れてください。                                                                               |                                                                         |
| 1.ネットカフェなどインターネット<br>い。<br>2.ログインバスワードや確認バ<br>3.ログインバスワードや確認バ<br>4.ログイン後はブラウザの戻る・ | が自由に利用できる施設での操作は避けて、自宅や会往<br>スワードの入力には、安全のためソフトウェアキーボード<br>スワードについては定期的に変更してください。<br>通む・更新ボタンは使用しないでください。 | 社など取引が安全にできる場所にて利用してくださ<br>の使用を推奨します。                                   |
| 閉じる                                                                               |                                                                                                    |                                                                         |

4. 『ワンタイムパスワード入力』画面が表示されます。

画面上の桁数欄に指定された位置にあたる「ご利用者カード」のワンタイムパスワードの数字(半角)を順番に入力し、 次へ ボタンをクリックしてください。

| BANK         トマト・インターネットバンキング         文字サイズ変更 小 国 大           にんげん大好きートマト銀行 |                           |                      |       |       |                                                                                       |                                              | 中 大  |                                 |                         |                         |                        |                                       |     |
|-----------------------------------------------------------------------------|---------------------------|----------------------|-------|-------|---------------------------------------------------------------------------------------|----------------------------------------------|------|---------------------------------|-------------------------|-------------------------|------------------------|---------------------------------------|-----|
|                                                                             |                           |                      |       |       |                                                                                       |                                              |      |                                 |                         |                         | ・ <u>操作</u>            | <u>7=1710</u>                         |     |
| ログイン                                                                        |                           |                      |       |       |                                                                                       |                                              |      |                                 |                         |                         | KBC                    | 11BN002B                              |     |
| <b>り</b> ンタイムパスワー                                                           | ド入力                       |                      |       |       |                                                                                       |                                              |      |                                 |                         |                         |                        |                                       |     |
| 画面上に表示された4つ<br>力して[次へ]ボタンを押                                                 | の桁数に対応するワンタイ<br>してください。   | ムバスワ <i>ー</i> ドを、『ト・ | マト・イン | ·ターネッ | 小モバイ.                                                                                 | ルバンキ                                         | ングサー | -ビス ご                           | 利用者力                    | コード』を                   | 参照し                    | はがら入                                  |     |
| 桁数                                                                          | 值(必須)                     | ≪ワンタイムパスワード用≫乱数表     |       |       |                                                                                       |                                              |      |                                 |                         |                         |                        |                                       |     |
| A(2行目の10)                                                                   | •                         | 桁数                   | 1     | 2     | з                                                                                     | 4                                            | 5    | 6                               | 7                       | 8                       | 9                      | 10                                    |     |
| B(1行目の9)                                                                    | •                         | 1行目                  |       | D     |                                                                                       |                                              |      | С                               |                         |                         | в                      |                                       |     |
| C(1行目の6)                                                                    | •                         | 2行目                  |       |       |                                                                                       |                                              |      |                                 |                         |                         |                        | A                                     |     |
| D(1行目の2)                                                                    | D(1行目の2) ・ 「ご利用者カード」のサンプル |                      |       |       |                                                                                       |                                              |      |                                 |                         |                         |                        |                                       |     |
|                                                                             |                           |                      |       |       | 契約者                                                                                   | t I D :                                      | 123  | 456                             | 78_                     | 発行生                     | ₣月:                    | 2013年 0                               | 7月  |
| □ソフトウェアチーボードを使用して入力する。                                                      |                           |                      |       |       |                                                                                       |                                              |      | 10                              |                         |                         |                        |                                       |     |
|                                                                             | この場合、                     |                      |       |       | 1行                                                                                    | r    <br>= 1                                 |      | 5                               | γ J<br>2 7              | Ô                       | 0                      | 1 6                                   | 2   |
| 次へ中止                                                                        | A<br>の<br>値<br>に          | = [3] /              |       |       |                                                                                       |                                              | R    | <u> </u>                        |                         |                         |                        |                                       | 2   |
|                                                                             |                           |                      |       | _     | 2行                                                                                    | ∃ 8                                          | 0    | 4                               | 1   1                   | 2                       | 5                      | 7   6                                 | 3   |
|                                                                             |                           |                      |       |       | <ul> <li>・本カート</li> <li>・本カート</li> <li>・本カート</li> <li>・本カート</li> <li>・本カート</li> </ul> | - は大切にご<br>によってい<br>によるお!<br>、<br>、<br>をご契約! |      | ださい。<br>他人に知ら<br>約者本人以<br>の第三者に | られないよ<br>以外のご利<br>こ貸与、譲 | うに注意し<br>用はできま<br>渡、またに | レてくださ<br>させん。<br>は質入れす | ー・・・・・・・・・・・・・・・・・・・・・・・・・・・・・・・・・・・・ |     |
|                                                                             | └ を入力                     | します。                 | - 2   | _     |                                                                                       |                                              |      |                                 |                         |                         |                        |                                       | リグイ |

| BANK PAP                                             | ・インターネットバンキン                                         | 文字サイズ変更 小                                      | X              |  |  |
|------------------------------------------------------|------------------------------------------------------|------------------------------------------------|----------------|--|--|
| にんげん大好き―トマト銀行                                        |                                                      |                                                |                |  |  |
| ログイン                                                 |                                                      | ▶ <u>操作マ</u><br>KBC1                           | ニュアル<br>BN010E |  |  |
|                                                      |                                                      |                                                |                |  |  |
| 合言葉認識                                                |                                                      |                                                |                |  |  |
| 『利用登録のない端末からログオンす                                    | 「る場合は、合言葉の認証が必要です。表                                  | も示された質問に対する答えを人力して「次へ」ホタンを押してくたさ↓              | •              |  |  |
| 質問                                                   | 卒業した小学校は?(例:トマト小学                                    | 卒業した小学校は? (例:トマト小学校)                           |                |  |  |
| 答え(全角30文字以内) <mark>(必須)</mark>                       | トマト小学校                                               |                                                | ]              |  |  |
| 利用端末の登録 <mark>(必須)</mark>                            | 利用端末の登録(必須)  ③利用中の端末を通常利用する端末として登録する                 |                                                |                |  |  |
|                                                      | □自宅のパソコン<br>○利用中の端末を通常利用する端。                         | キシレて登録しない                                      |                |  |  |
|                                                      | /                                                    |                                                |                |  |  |
| 200月月1日1月1日1日1日1日1日1日1日1日1日1日1日1日1日1日1日1日            |                                                      | 最終利用日                                          |                |  |  |
| 登録されていません                                            |                                                      |                                                |                |  |  |
| 登録されていません                                            |                                                      |                                                |                |  |  |
| <br>登録されていません                                        |                                                      |                                                |                |  |  |
|                                                      |                                                      |                                                |                |  |  |
| (合言葉認証こついて)                                          | ≧書集認証が必要となります。                                       |                                                |                |  |  |
| <ul> <li>・利用登録されていない</li> <li>・利用登録された端末(</li> </ul> | 端末からログインするとき<br>************************************ |                                                |                |  |  |
| ・利用登録された端末で<br>・キャッシュクリア等によ                          | であっても、利用するブラウザが異なるとき<br>いCookieを削除したとき               | Ž                                              |                |  |  |
| 合言葉は、お客さまが多                                          | 登録した合言葉と完全一致する必要があ<br>は、申込書によるお手続き(合言葉の初             | ります。(例:「とまと」と「トマト」は別の合言葉になります)<br>期化)が必要になります。 |                |  |  |
| ロ 古 未 で 0/10/1 い/ 物口                                 |                                                      |                                                |                |  |  |

5. 『トップページ』画面が表示されます。

画面上のサービスメニューからご希望のお取引をご選択ください。

|                                            | トマト・1<br>順行                          | インターネットバ                                     | バンキング            |       | 文                     | 字サイズ変更〔                                       | 小中大                       | ログアウト                        |
|--------------------------------------------|--------------------------------------|----------------------------------------------|------------------|-------|-----------------------|-----------------------------------------------|---------------------------|------------------------------|
| トップページ                                     | 照会                                   | 振込·振替                                        | 定期預金             | 決済サー  | źa 🛛                  | 手続                                            | ・ <u>操</u><br>サービ         | <u>作マニュアル</u><br>ス <b>一覧</b> |
| (トップページ                                    |                                      |                                              |                  |       |                       |                                               | k                         | (BA11BN000B                  |
| 2017年03月07日 火曜<br>トマト 知ウ 様                 | 8                                    |                                              |                  |       | 振込                    |                                               |                           |                              |
| いつもトマト銀行をご利<br>代表口座に「トマト・スマ<br>ある方は、Eメールアド | 用いただきましてマ<br>ァイルプログラム」(<br>レスの下にポイン) | ありがとうございます。<br>Dご契約(MOTTOカー)<br>・・ステージを表示してい | がをお持ちの方は自<br>ます。 | 動加入)が | 登録済∂<br>① 振込<br>■ 振込・ | <mark>メバターンかられ<br/>パターンの登録し</mark><br>振替パターン一 | 辰込<br>はありません。<br><u>覧</u> | •                            |
| 前回までのご利用                                   |                                      |                                              |                  |       | 登録済。                  | りの振込先口座                                       | を振込                       |                              |